« Предыдущая

На уровень выше

Следующая »

## Моделирование причинно-следственных связей между целями

Цели могут быть связаны друг с другом причинно-следственными связями. Моделирование этих связей может осуществляться:

- На диаграмме стратегической карты при помощи направленных стрелок (Рис. 1).
- В Окне свойств цели на вкладках Зависит от целей и Влияет на цели (Окно свойств цели → вкладка Основные) (см. Моделирование стратегических целей).

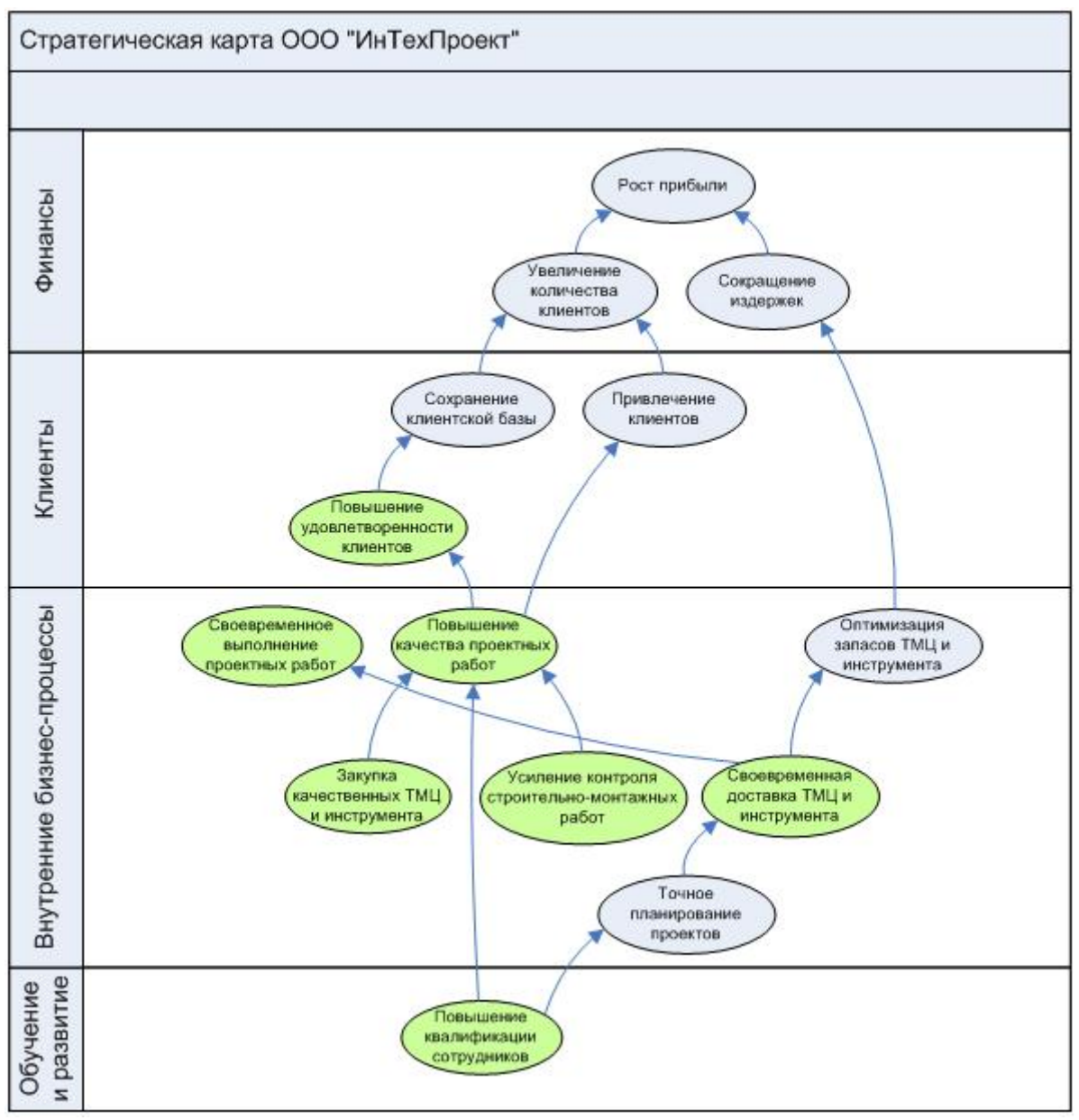

Рисунок 1. Цели на диаграмме стратегической карты

Степень влияния одной цели на другую можно отразить при помощи параметра "Сила

влияния", значения которого с соответствующими числовыми коэффициентами могут быть следующие:

- Очень слабое влияние 0,25;
- Слабое влияние 0,5;
- Нормальное влияние 1;
- Сильное влияние 2;
- Очень сильное влияние 4.

По умолчанию значение параметра "Сила влияния" задается как "Нормальное влияние". Изменить значение параметра можно в **Окне свойств** связи (стрелки) или в **Окне свойств** цели на вкладках **Зависит от целей** и **Влияет на цели**. Т.к. не все цели могут быть изображены на диаграмме стратегической карты, установить связь между такими целями можно непосредственно на вкладках **Зависит от целей** и **Влияет на цели**. На диаграмме стратегической карты изменение силы влияния графически отображается в виде толщины связующей стрелки: чем больше влияние, тем толще стрелка.

Заполнение списков "Зависит от целей" и "Влияет на цели" может осуществляться путем переноса одной цели из справочника "Цели" непосредственно в **Окно свойств** другой цели на вкладку **Зависит от целей** в параметр "Цель исходящая" или на вкладку **Влияет на цели** в параметр "Цель входящая". Или другим способом: в **Окне свойств** цели на вкладке **Зависит от целей** (**Влияет на цели**) в параметре "Цель исходящая" ("Цель входящая") нажатием на кнопку и выбрать к добавлению нужную цель. Более подробно работа с полями ввода описана в главе Руководство пользователя → Типы параметров и поля ввода их значений.

## Внимание!

Указание причинно-следственной связи между целями на диаграмме стратегической карты меняет содержимое вкладок **Влияет на цели** и **Зависит от целей** в **Окне свойств** цели (см. Моделирование стратегических целей) только после сохранения диаграммы!

« Предыдущая

На уровень выше

Следующая »

From: http://deltabs.firmsuln.org:5558/docs/v4/ - **BS Docs 4** 

Permanent link: http://deltabs.firmsuln.org:5558/docs/v4/doku.php/ru/bsc/develop/cause\_effect\_relationships

Last update: 2015/01/26 16:35